2017-12-09

# **Comment utiliser les catégories**

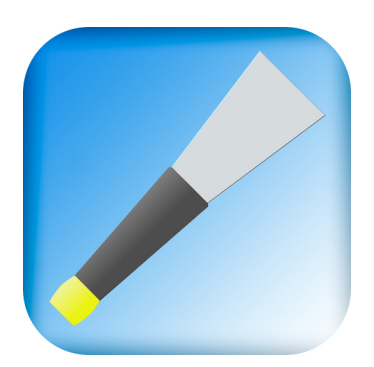

# Principe

Parmi tous les airs qui composent votre base de données, vous devez nécessairement tenir compte de collections spécifiques en fonction de vos besoins d'apprentissage.

Voici quelques exemples:

• Prochain spectacle: les morceaux qui doivent être joués pour une certaine occasion, avec votre pipeband

• Mon répertoire: les airs que je veux pouvoir jouer en toute circonstance

• A apprendre: De nouveaux morceaux que je veux pouvoir jouer bientôt

Et ainsi de suite ...

Exigences:

- 1. Identifiez des sous-groupes d'airs
- 2. Un air peut appartenir à plusieurs sous-ensembles

La catégorisation est un moyen de créer des collections dans vos airs personnels. La catégorisation consiste simplement à marquer un morceau personnel. Il satisfait les deux exigences.

Vous pouvez définir jusqu'à 8 catégories, en donnant une étiquette à chacune.

PocketPipes vous aidera à gérer vos catégories et à diriger vos séances de practice selon les catégories que vous avez définies.

Il est plus facile de travailler avec des sous-ensembles qu'avec une liste de centaines de morceaux. Et cette approche est plus flexible qu'une hiérarchie de dossiers stricte, qui ne satisfait pas la deuxième exigence.

#### Etape 1 Définir vos propres catégories

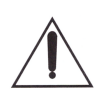

Avant de commencer, prenez un moment pour considérer vos besoins, car si vous devez changer d'avis plus tard, vous devrez peut-être recatégoriser manuellement chaque morceau.

Aller aux réglages généraux d'IOS

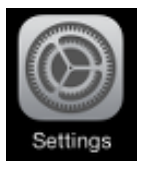

**Rechercher PocketPipes parmi toutes les applications** 

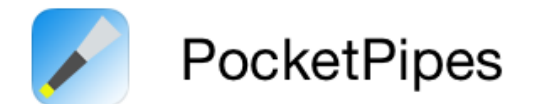

# Créer jusqu'à 8 catégories

| Kéglages   | PocketPipes                                 |
|------------|---------------------------------------------|
| CATÉGORIES | D'AIRS                                      |
| c1         | Prochain spectacle                          |
| c2         | Mon répertoire                              |
| c3         | A apprendre                                 |
| c4         |                                             |
| c5         |                                             |
| c6         |                                             |
| c7         |                                             |
| c8         |                                             |
|            | Kéglages CATÉGORIES c1 c2 c3 c4 c5 c6 c7 c8 |

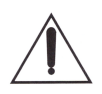

Il n'est pas nécessaire de renseigner les 8 catégories. Vous pouvez ajouter ou changer les étiquettes plus tard

### Etape 2 Catégoriser vos airs personnels

Ensuite, avec PocketPipes, passez à l'onglet "Mes Airs".

Les écrans en couleur bleue sont encore classés

Sélectionnez le fichier que vous souhaitez catégoriser (ou re-catégoriser)

Seuls les fichiers personnels peuvent être étiquetés

Faites une pression prolongée, ou appui 3D si disponible, et choisissez <<u>Catégoriser</u>>

| Réglages            | <b>२</b> 15:31           | · + |
|---------------------|--------------------------|-----|
| Retour              | Affectation de catégorie | e   |
| Auld Lar            | ıg Syne.bww              |     |
| Prochain<br>6 tunes | spectacle                | ~   |
| Mon rép<br>5 tunes  | ertoire                  | ~   |
| A apprer            | ndre                     |     |
| 1 tunes             |                          |     |
| 0 tunes             |                          |     |
| 0 tunes             |                          |     |
| 0 tunes             |                          |     |
| 0 tunes             |                          |     |
| 0 tunes             |                          |     |
|                     |                          |     |

| Réglages < 15:30 Modifier             | •     |  |  |  |
|---------------------------------------|-------|--|--|--|
| Fichiers personnels (19)              |       |  |  |  |
| 10th Battalion Crossing The Rhine.abc |       |  |  |  |
| Amazing Grace.abc                     |       |  |  |  |
| An Dro "St. Patrick".abc              |       |  |  |  |
| Atholl Highlanders (March 6-8).abc    |       |  |  |  |
| Atholl Highlanders The.bww            |       |  |  |  |
| Auld Lang Syne.bww                    |       |  |  |  |
| Jouer                                 |       |  |  |  |
| Voir                                  |       |  |  |  |
| Partager                              |       |  |  |  |
| Catégoriser                           |       |  |  |  |
| Annuler<br>Mes airs claude control of | Ardie |  |  |  |

Sur l'écran apparaît une liste multichoix montrant vos catégories et le nombre actuel de morceaux dans chaque catégorie

Il vous suffit de sélectionner ou de désélectionner les catégories souhaitées

Appuyez sur **<Terminé>** et revenez à la liste des morceaux.

#### Etape 3 Utiliser les catégories

A ce stade vous êtes supposé avoir :

- ✓ Au moins une catégorie définie
- Un certain nombre de fichiers ventilés dans vos catégories

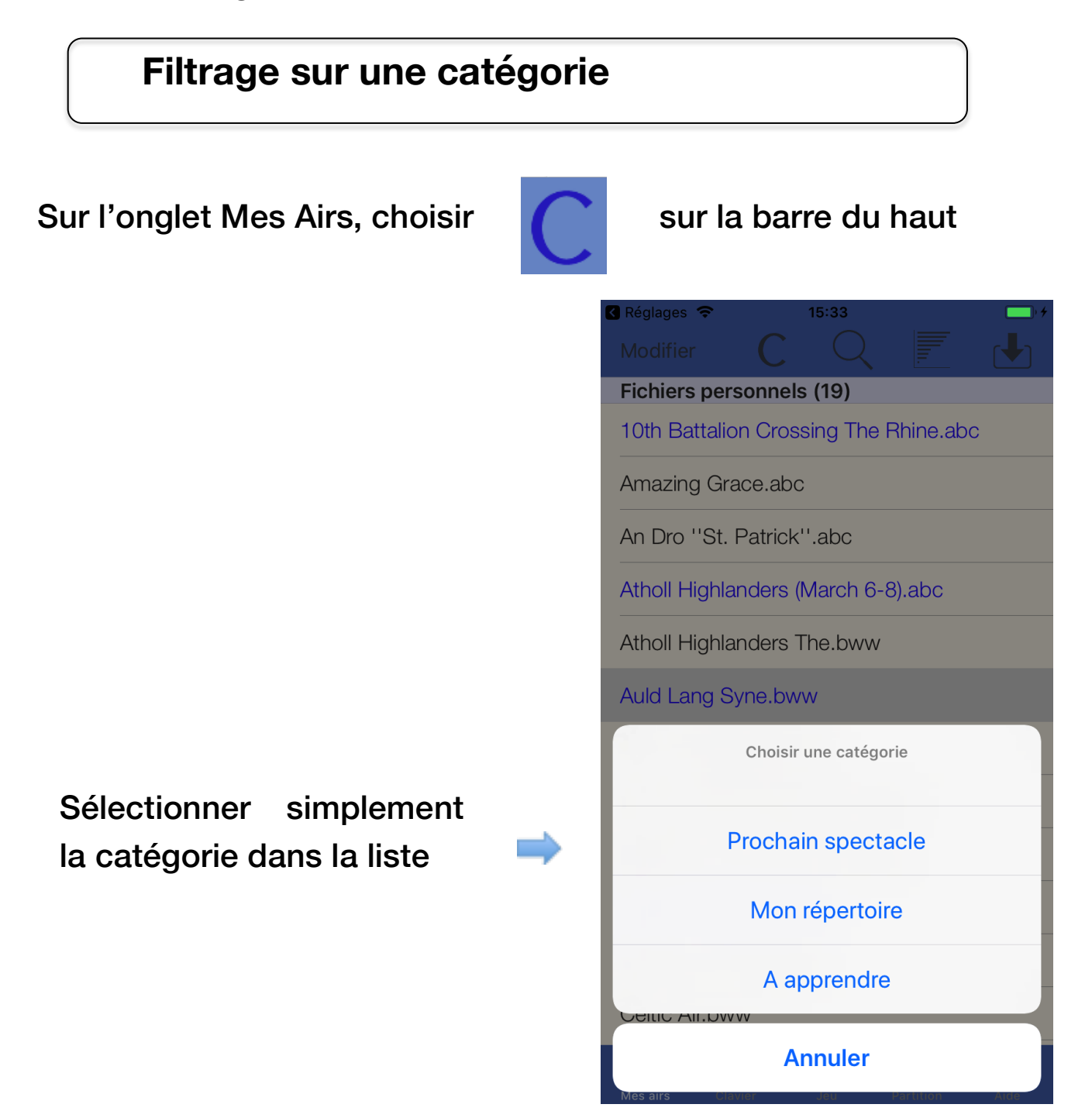

Seuls les airs classés dans "Prochain spectacle" apparaissent et le bouton C est allumé.

Vous pouvez sélectionner, jouer, éditer ... comme à l'habitude

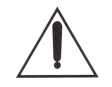

Pour voir tous les fichiers à nouveau, appuyez simplement sur le bouton C en couleur jaune pour désélectionner la catégorie actuelle.

# Obtenir des statistiques par catégorie

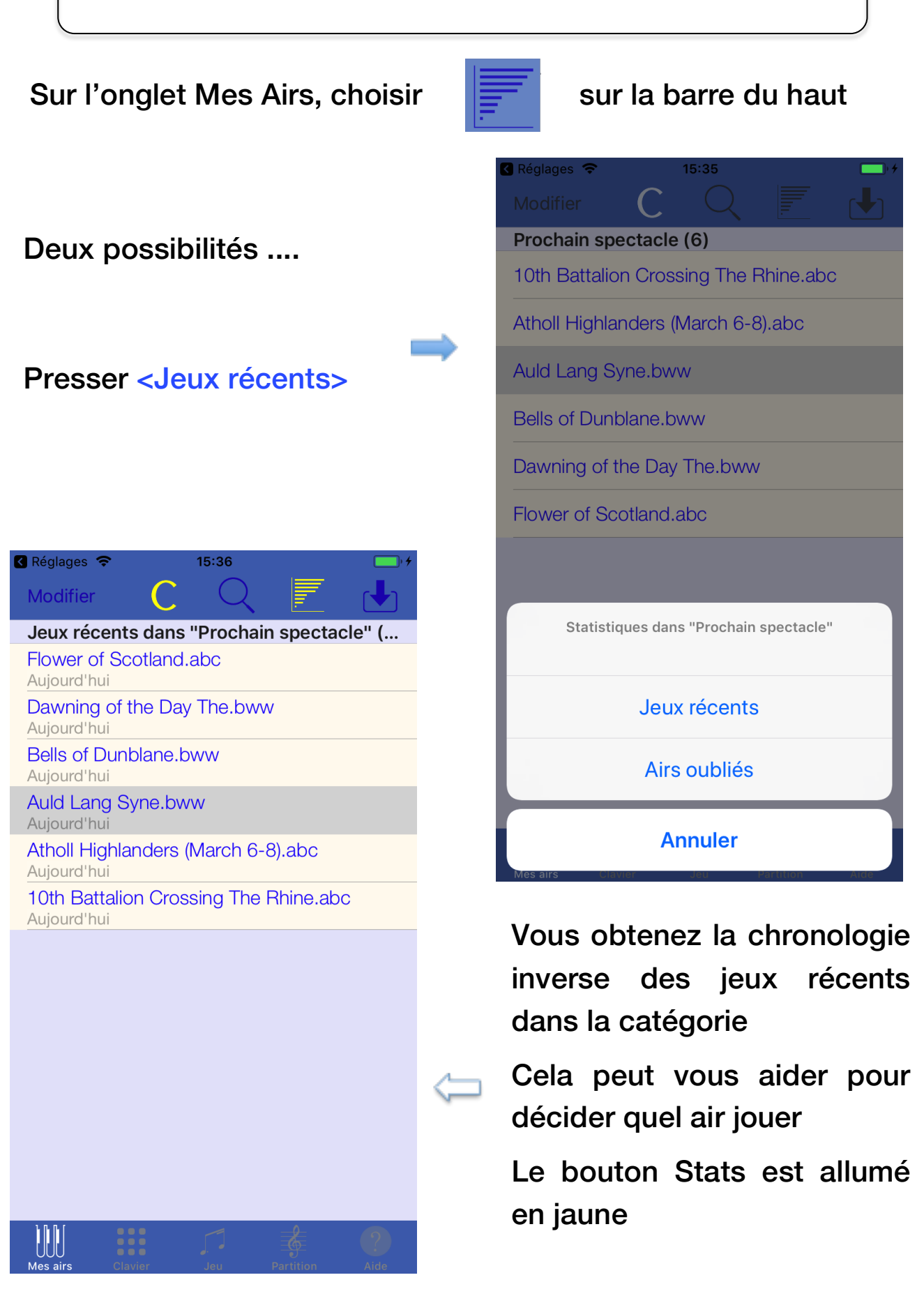

You pouvez voir également les airs oubliés dans la catégorie. Un air est considéré oublié s'il n'a pas été joué durant la période d'observation.

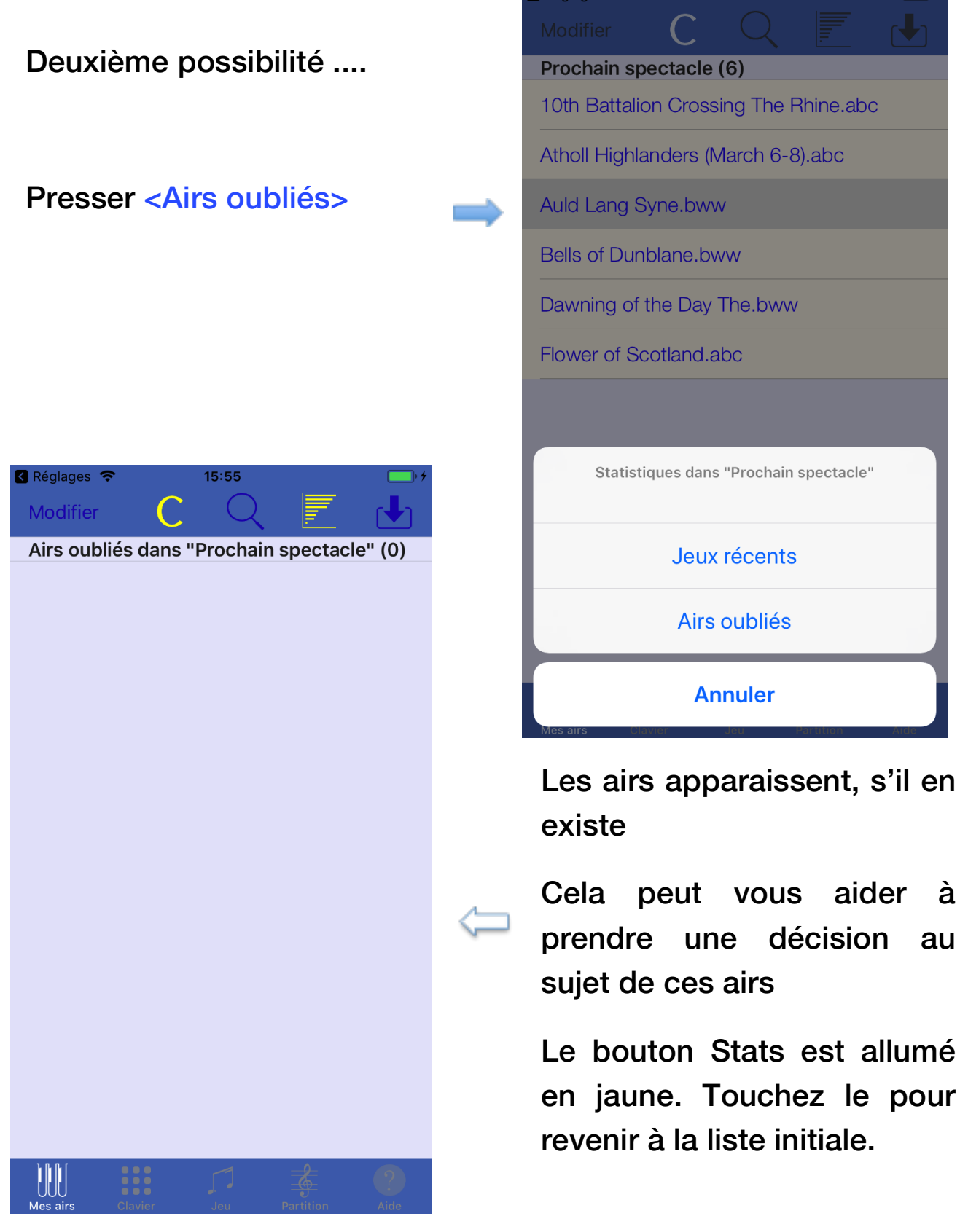

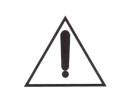

Qu'est-ce que la période d'observation des jeux récents?

Durant cette période les airs sont classés dans les jeux récents, au delà ils sont considérés comme oubliés ou abandonnés.

Le paramètre est modifiable dans les réglages PocketPipes

STATISTIQUES

Durée observation jeux récents (j) 60

If you have suggestions to improve this guide, let me know through the @ of support : mailto:support@pocketbagpipe.fr